## <u>LBP623Cdw, LBP621Cw 在 MAC OS X 10.14 透過 LAN 連線連接印表機之驅動程式步驟</u> <u>Driver installation procedure for LBP623Cdw, LBP621Cw in MAC OS X 10.14 (Via LAN)</u>

使用乙太網絡連接線接駁到印表機及開啟印表機

Connect the machine to a router by using a LAN cable and turn on computer

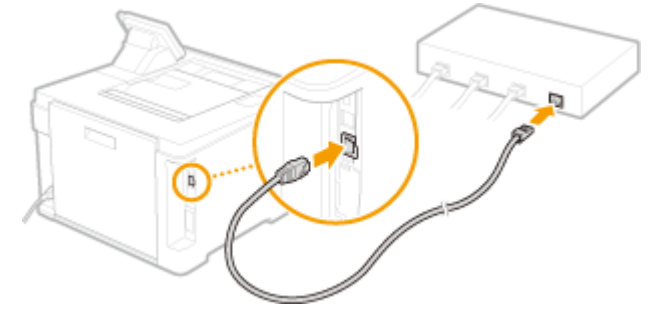

- 在首頁畫面中選擇 <功能表>
   Select "Menu" in the Home Screen
- 2. 選擇「參數選擇」 Select "Preferences"
- 3. 選擇「網路」 Select "Network"
- 如果出現登入畫面,請輸入正確的識別碼和 PIN,然後按「登入」
   If the login screen appears, enter the correct ID and PIN, then press "Log In"
- 選擇「選擇有線/無線區域網路」
   Select "Select Wired/Wireless LAN"
- 5. 選擇「有線」 Select "Wired LAN"

 到佳能網站 <u>https://hk.canon/en/support</u>,選擇相關的印表機型號及下載印表機的驅動程式 Go to: <u>https://hk.canon/en/support</u>, select related printer model, then download the printer driver

## Search Support For Your Product LBP623cdw Q imageCLASS LBP623Cdw D

- 選擇並下載以下檔案
   Choose and download below file:
   打印機驅動程式 / Printer Driver
   UFR II/UFRII LT Printer Driver & Utilities for Macintosh V10.xx.x
- 3. 下載完成後開啟檔案〔Mac\_UFRII\_VXXXXX.dmg〕,按「UFRII\_LT\_LIPS\_LX\_Installer.pkg」 Open the downloaded file〔Mac\_UFRII\_VXXXXX.dmg〕, press "UFRII\_LT\_LIPS\_LX\_Installer.pkg"

| •••       | Mac_UFRII_V10140_01                |  |
|-----------|------------------------------------|--|
|           | <b>*</b>                           |  |
| Documents | UFRII_LT_LIPS_LX_Installer.p<br>kg |  |
|           |                                    |  |
|           |                                    |  |
|           |                                    |  |
|           |                                    |  |
|           |                                    |  |
|           |                                    |  |
|           |                                    |  |

4. 按「繼續」

Click "Next"

| <b>V V</b> 3 | 足裝「Canon UFR Ⅱ/UFRⅡ LT/LIPSLX Printer Driver」                        |  |
|--------------|----------------------------------------------------------------------|--|
|              | 歡迎使用「Canon UFR II/UFRII LT/LIPSLX Printer Driver」安裝程式                |  |
| ● 簡介         | 安裝以下軟體:<br>UFR II/UFRI LT Printer Driver<br>Printer Driver Utilities |  |
| ● 許可證        | 手冊: http://canon.com/oip-manual                                      |  |
| ● 選取目標       |                                                                      |  |
| • 安裝類型       |                                                                      |  |
| • 安裝         |                                                                      |  |
| • 摘要         | 返回 繼續                                                                |  |

5. 按「繼續」然後按「同意」 Click "Next" and then click "Agree"

|      | 若要繼續安裝此        | 軟體,您必須同意軟體許可協議上所述的條款內容。   |         |
|------|----------------|---------------------------|---------|
| ● 簡1 | 請按一下「同意<br>式」。 | ,來繼續或按一下「不同意」來取消安裝並結束「安裝程 |         |
| • 許ī |                |                           |         |
| • 選E |                | Df                        | 何使      |
| • 安靖 | 閱讀許可證          | 不同意    同意                 |         |
| • 安靖 |                | xx                        | 現<br>和條 |
| • 摘要 |                | 1. 使用授權                   |         |

6. 按「安裝」

Click "Install"

|        | 在「Macintosh HD」上進行標準安裝             |
|--------|------------------------------------|
| ● 簡介   | 這將會佔用您電腦的 159.8 MB 空間。             |
| ● 許可證  | 請按一下「安裝」來在磁碟「Macintosh HD」上執行此軟體的標 |
| ● 選取目標 | 準安裝。                               |
| ● 安裝類型 |                                    |
| • 安裝   |                                    |
| ●摘要    |                                    |
|        |                                    |
|        |                                    |
| 2 5    | 更改安裝位置…                            |
|        | 返回安裝                               |
|        |                                    |

## 7. 等待安裝程序完成

Waiting for the installation progress

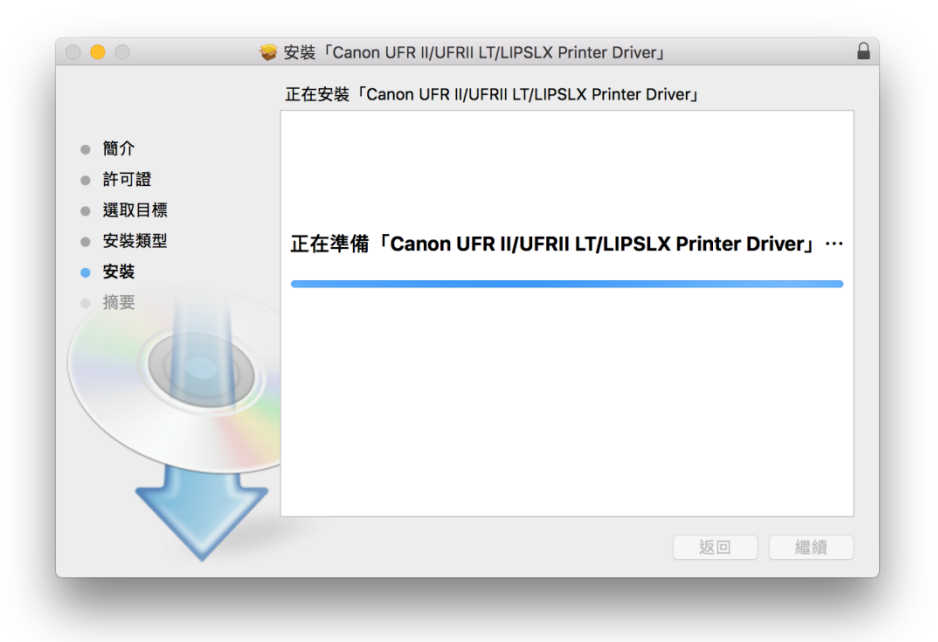

8. 按「關閉」

Click "Close"

| <ul> <li>簡介</li> <li>許可證</li> <li>選取目標</li> <li>安裝類型</li> <li>安裝</li> <li>安裝</li> </ul> | 加入印表機<br>若您使用舊版本的驅動程式,您的印表機可能會被刪除。<br>若您使用中的印表機被刪除,請再次加入印表機。<br>請參閱印表機驅動程式的使用者指南以取得更多有關如何加入印表機的資訊。 |
|-----------------------------------------------------------------------------------------|----------------------------------------------------------------------------------------------------|
|                                                                                         | 手冊: http://canon.com/oip-manual<br>返回 開閉                                                           |

完成安裝驅動程式後需新增印表機,到「系統偏好設定」,選「印表機與掃描器」
 Go to "System Preferences" and open "Printer and Scanner"

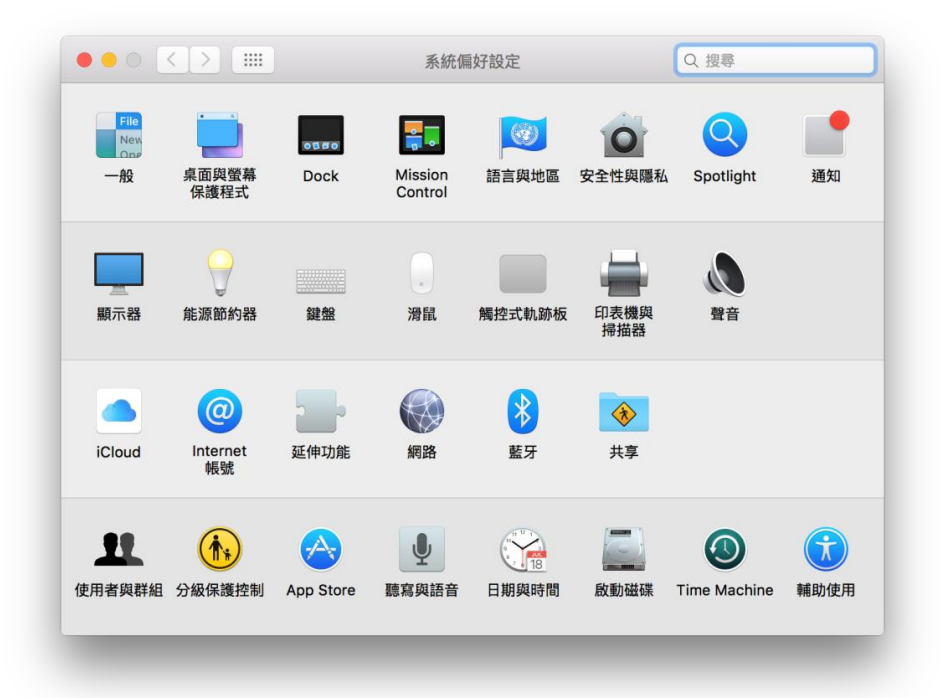

**10.** 選取左下角「+」按鈕,選「加入印表機或掃描器」 Click the "+" button and choose "Add printer or Scanner"

|     | 印表機與掃描器                      | Q. 搜尋                |
|-----|------------------------------|----------------------|
| + - | 沒有可用的印<br>請按一下「新增」(+)Я       | <b>质機</b><br>ζ設定印表機。 |
|     | 預設印表機: 最近使用的印表<br>預設紙張大小: A4 | ₩ <b>○</b>           |

 名稱選擇「Canon LBP622/623C」,種類選擇「Bonjour」,「使用」選擇「Canon LBP622/623C」,然後按「加入」,新增印表機

Choose "Canon LBP622/623C" with Kind "Bonjour", and "Canon LBP622/623C" in "Use", then click "Add"

| •             | 加入    |        |
|---------------|-------|--------|
| 2 🛞 🚔         | Q. 搜刺 | ş.     |
| 段值 IP Windows | 投机    | 1      |
|               |       |        |
| 名稱            | ✓ 8   | 類      |
| Canon LB.     | B     | onjour |
|               |       |        |
|               |       |        |
|               |       |        |
|               |       |        |
|               |       |        |
|               |       |        |
| タ瑂: Canon LBI |       |        |
|               |       |        |
| 位置:           |       |        |
| 使用: Canon LB  |       | 0      |
|               |       |        |
|               |       | 40.3   |
|               |       | 70     |
|               |       |        |

**12.** 完成以上設定後已可使用印表機作打印功能 Setup completed. Print functions are ready to use